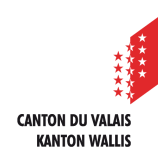

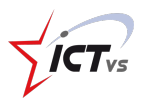

# TEAMS

Les Devoirs

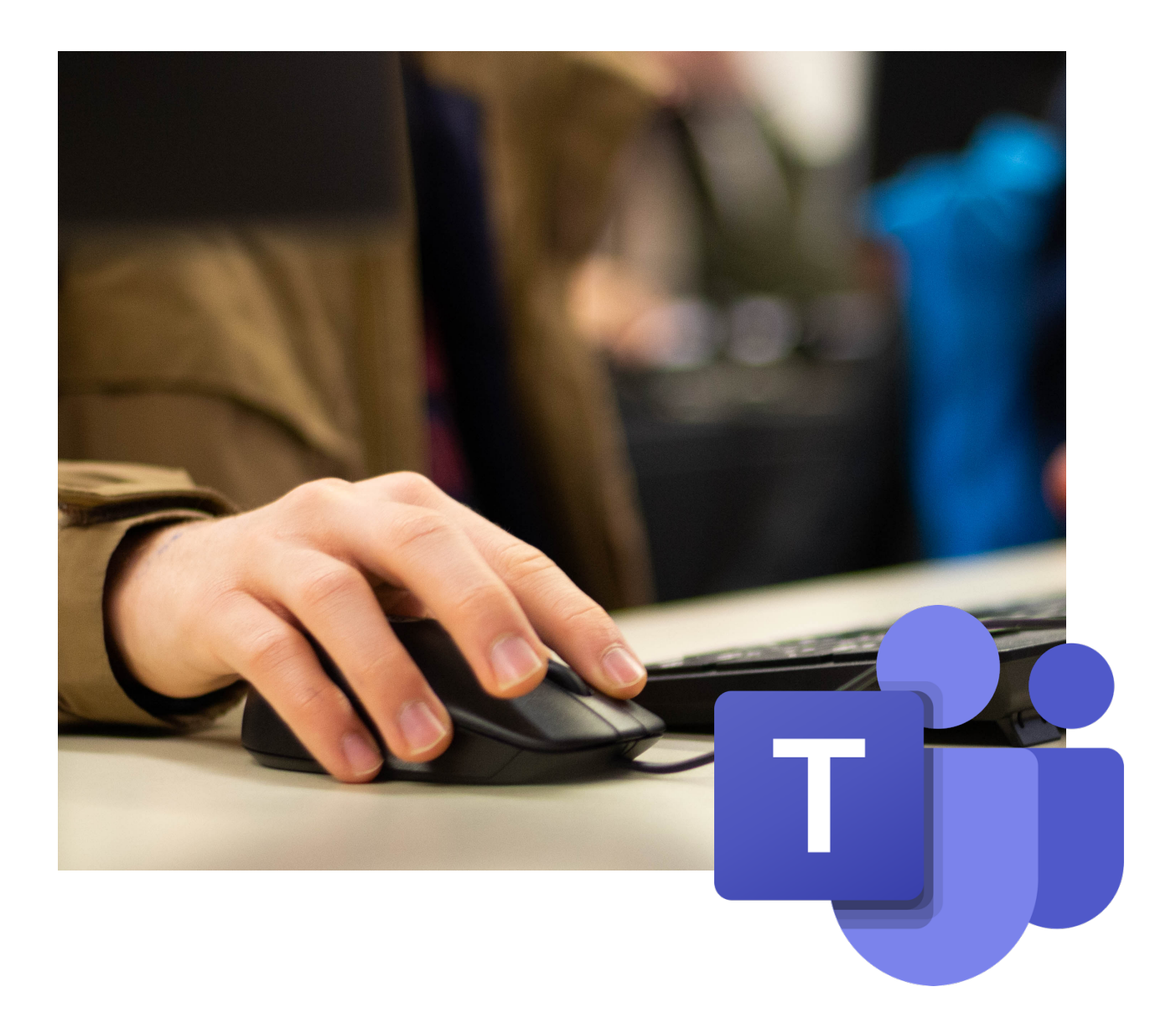

De quoi s'agit-il ?

Teams dispose d'une fonctionnalité appelée **Devoirs** qui permet aux enseignant·e·s de créer, attribuer, suivre et réviser les travaux de leurs élèves.

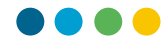

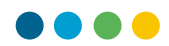

Teams – Devoirs

# ENSEIGNANT·E : CRÉER UN DEVOIR

Pour créer un devoir, deux chemins possibles :

- À partir de l'équipe-classe concernée, cliquer sur **Devoirs** ;
- A partir de l'onglet **Devoirs**, puis sélectionner l'équipe concernée.

|               |                     | Q Rechercher              |                                                | ••• Ecoles - Schulen / Valais 💏 |
|---------------|---------------------|---------------------------|------------------------------------------------|---------------------------------|
|               | Q<br>Activité       | < Toutes les équipes      | Devoirs                                        | Z C                             |
|               | (=)<br>Conversation | $\times$                  |                                                | \$                              |
| $\rightarrow$ | Équipes             | Ma classe                 |                                                |                                 |
|               | Devoirs             | Bloc-notes pour la classe |                                                |                                 |
|               |                     | Devoirs                   |                                                |                                 |
|               |                     | Canaux                    |                                                |                                 |
|               |                     | Général                   | Devoir 🕂 🔶                                     |                                 |
|               | Applications        | Informatique<br>Sciences  | Questionnaire<br>À partir d'un devoir existant |                                 |
|               | ?<br>Aide           |                           | Créer Créer                                    | ir ici.                         |

Compléter les informations/options voulues, et cliquer sur Affecter

|                             | Devoirs                                                                               |                                           |                                                         | Z          | C                              |
|-----------------------------|---------------------------------------------------------------------------------------|-------------------------------------------|---------------------------------------------------------|------------|--------------------------------|
|                             | Nouveau devoir                                                                        | Abandon                                   | ner Enregistrer Af                                      | fecter     | Distribuer le devoir           |
|                             | Titre (obligatoire)                                                                   |                                           |                                                         |            |                                |
|                             | Le monde grec                                                                         |                                           |                                                         |            |                                |
|                             | Ø Ajouter une catégorie                                                               |                                           |                                                         |            |                                |
|                             | Instructions                                                                          |                                           |                                                         |            |                                |
|                             | 1. Ouvre le document "Le<br>2. Effectue la tâche demar<br>3. Lorsque tu as terminé, f | monde grec.d<br>ndée ;<br>ferme ton trava | ocx" ;<br>ail et clique sur le bouton <b>Remettre</b> . |            |                                |
|                             | Le monde grec.docx<br>Les élèves modifient leur pro                                   | opre copie                                |                                                         | <b>(</b> ) | Modifier les droits d'accès au |
| Joindre un document a       | 2 Jundre + Nouveau (1)                                                                |                                           |                                                         |            | document.                      |
| compléter ou une ressource. | Points                                                                                |                                           |                                                         |            |                                |
|                             | Aucun point                                                                           |                                           |                                                         |            |                                |
|                             | Ajouter un barème                                                                     |                                           |                                                         |            |                                |
|                             | Attribuer à                                                                           |                                           |                                                         |            |                                |
|                             | Ma classe                                                                             | Ō                                         | Tous les étudiants                                      | ್          |                                |
|                             | Ne pas assigner le devoir à l'av                                                      | enir aux étudia                           | ants ajoutés à cette classe. Modifier                   |            |                                |
|                             | Date d'échéance                                                                       |                                           | Heure d'échéance                                        |            |                                |
|                             | mer., 24 nov. 2021                                                                    |                                           | 18:00                                                   | Ŀ          |                                |
|                             | Le devoir sera publié immédiat                                                        | ement. Les rer                            | nises tardives sont autorisées. Modifie                 | er         |                                |
|                             |                                                                                       |                                           |                                                         |            |                                |
|                             | Paramètres                                                                            |                                           |                                                         |            |                                |
|                             | E Ajouter un devoir à des                                                             | calendriers                               | Aucun                                                   | $\sim$     |                                |
|                             | E Publier des notifications<br>sur ce canal : Général                                 | a de devoir                               | Modifier                                                |            |                                |

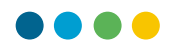

### ÉLÈVES : COMPLÉTER UN DEVOIR

Des notifications informent les élèves qu'un devoir leur a été affecté. Les captures ci-dessous montrent les différents écrans que les élèves verront :

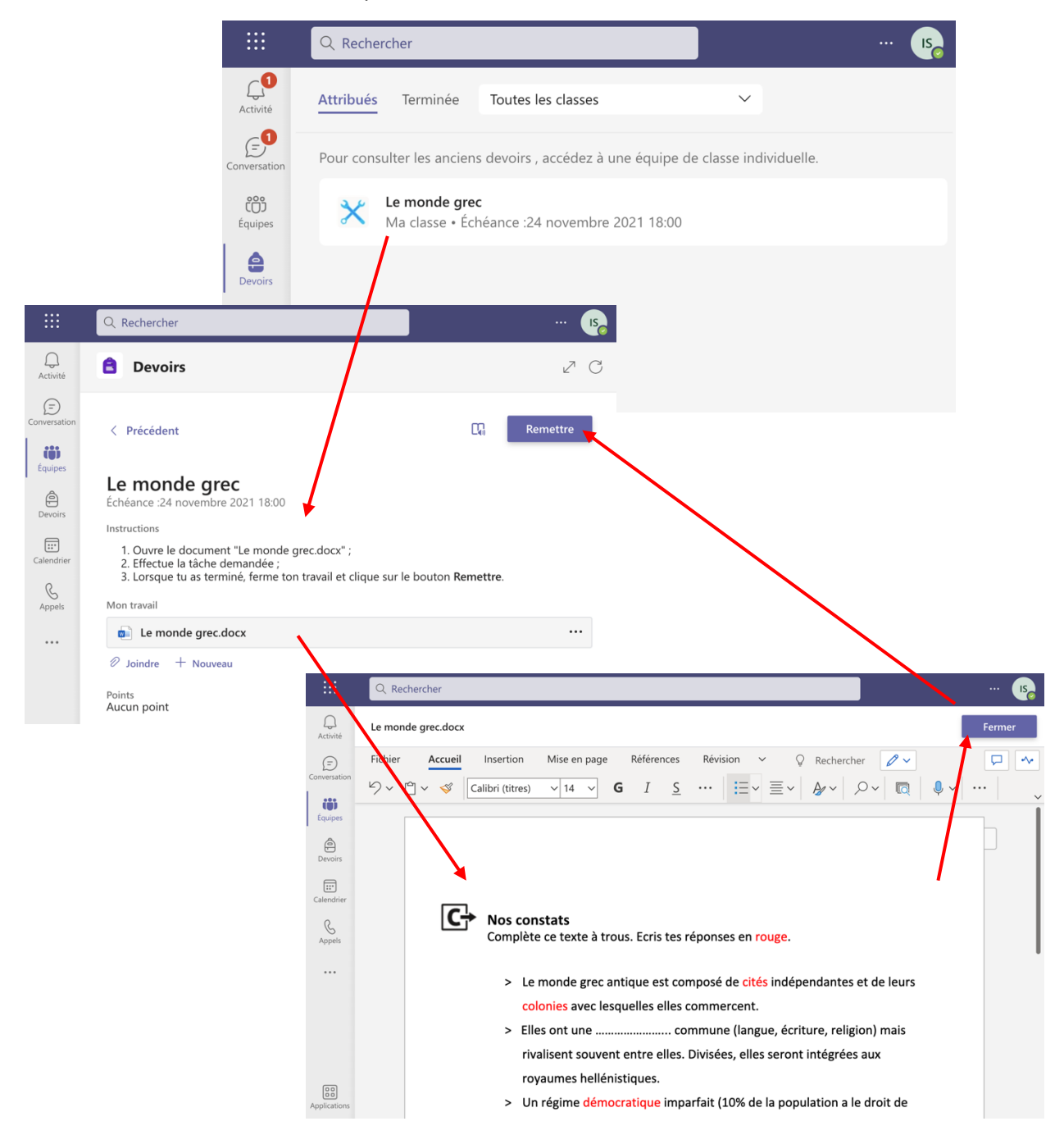

Lorsque son devoir est terminé, l'élève clique sur **Fermer**, puis sur **Remettre** pour le rendre. L'enregistrement est automatique.

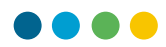

#### **ENSEIGNANT·E : CONTRÔLER UN DEVOIR**

Différentes informations sont disponibles dans l'onglet Devoirs :

- Nombre de devoirs remis
- Statut : Non remis, Consultés, Remis, Révision nécessaire.

|                       | Q Rechercher                                         |                                   | 💏                                         |
|-----------------------|------------------------------------------------------|-----------------------------------|-------------------------------------------|
| Activité              | < Précédent                                          |                                   | Retourner 🗸 ···                           |
| Conversation          | Le monde grec<br>Échéance :24 novembre 2021 18:00    |                                   |                                           |
|                       |                                                      |                                   |                                           |
| e<br>Devoirs          | À renvoyer (2) Renvoyé (0)                           |                                   | Recherchez parmi les ét Q                 |
| Devoirs               | À renvoyer (2) Renvoyé (0)<br><br>Nom ▼              | Statut 💌                          | Recherchez parmi les ét Q<br>Commentaires |
| Devoirs<br>Calendrier | À renvoyer (2) Renvoyé (0)   Nom •   IS ICTVS, std15 | Statut ▼<br>← Révision nécessaire | Recherchez parmi les ét Q<br>Commentaires |

Il est possible de consulter chaque devoir et d'y ajouter des commentaires, demander une révision ou le retourner définitivement.

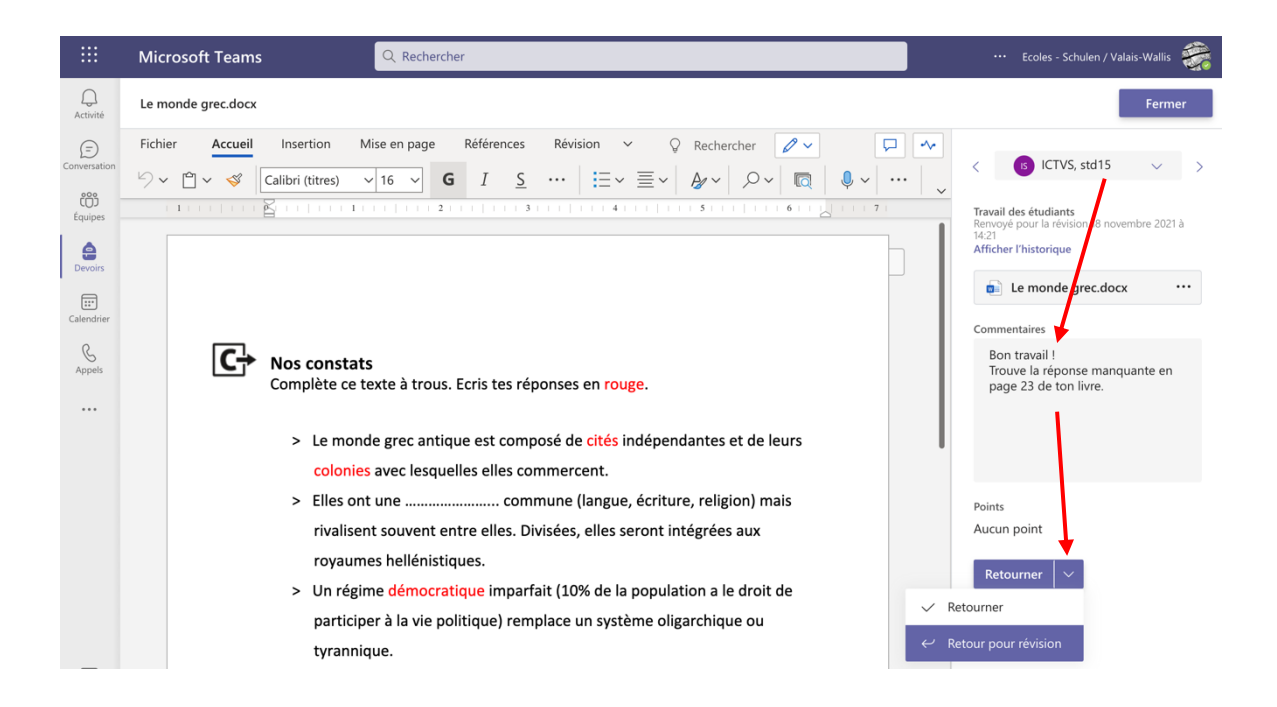

Teams – Devoirs

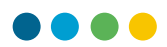

# ÉLÈVES : CORRIGER UN DEVOIR

Les élèves qui doivent revoir leur travail reçoivent une notification :

| Affectation ren<br>Le monde grec | voyée pour révision |
|----------------------------------|---------------------|
| Ma classe                        |                     |
| Afficher le devoir               |                     |

Le devoir s'affiche maintenant avec le commentaire de l'enseignant·e.

Les élèves peuvent ainsi ouvrir leur document pour le compléter ou le corriger, puis le **Remettre de nouveau**.

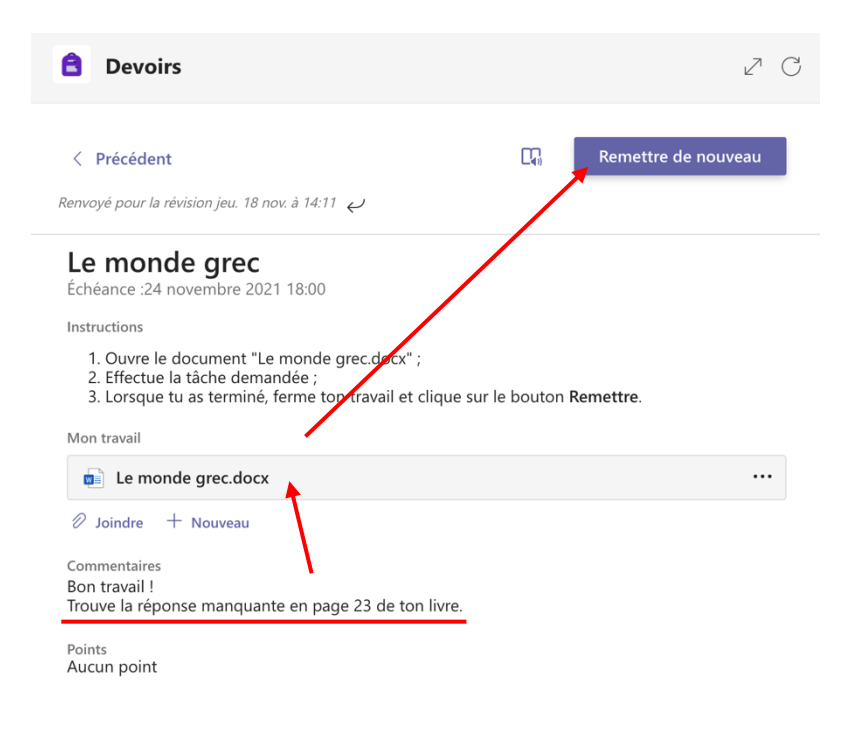